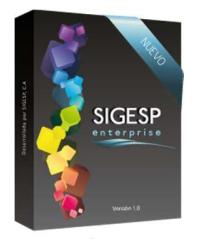

# Solicitud de Ejecución Presupuestaria [SEP] Manual de usuario sistema SIGESP Rev. 0 Abril/20

# ICONOS DE LA BARRA DE HERRAMIENTAS DEL SIGESP

La barra de herramientas contiene diversos iconos que representan una acción específica que a continuación se describen:

| lconos        | Acción   | Descripción de la acción                                                        |
|---------------|----------|---------------------------------------------------------------------------------|
|               | Nuevo    | Permite incluir un nuevo registro en el sistema.                                |
|               | Guardar  | Permite almacenar un registro nuevo o actualizar si proviene de un<br>catálogo. |
| $\mathcal{P}$ | Buscar   | Permite buscar registros por medio de catálogos.                                |
|               | Procesar | Permite ejecutar una operación que involucra varios procesos.                   |
| ×             | Eliminar | Permite eliminar un registro.                                                   |
| Ŵ             | Imprimir | Permite imprimir la información que se genera del sistema en un archivo<br>PDF. |
| O             | Cerrar   | Permite cerrar la ventana o pantalla actual que se esté utilizando.             |
| 0             | Ayuda    | Inicia las ayudas del Sistema SIGESP.                                           |
| ě             | Excel    | Permite generar un reporte en formato de Excel.                                 |

| SIGESP<br>enterprise | Solicitud de Ejecución Presupuest<br>[SEP] | R R    |            |                               |
|----------------------|--------------------------------------------|--------|------------|-------------------------------|
| Vurside 1.8          | Manual de usuario sistema SIGESP           | Rev. 0 | Abril/2016 | Página <b>12</b> de <b>21</b> |

## AUTORIZAR CANTIDADES

Esta transacción está asociada al registro previo de una solicitud de ejecución presupuestaria (SEP), su finalidad es autorizar las cantidades de productos, servicios o conceptos que serán definitivamente solicitados, permite modificar las cantidades en la SEP. Para iniciar esta transacción debe ubicar una SEP, utilizando el icono: **Buscar** de la barra de herramientas de SIGESP. Documento que genera: ninguno.

Figura 12. Autorizar cantidades

| 5                   |              | Sister     | ma Inte | grado de Gestión para Er | tes del Sector Público                       |
|---------------------|--------------|------------|---------|--------------------------|----------------------------------------------|
| Solicitud           | de Ejecuciór | 1 Presupue | estaria |                          | 25/4/2016 - 03:03 am<br>ADMINISTRADOR SIGESP |
| Procesos            | Reportes     | Créditos   | Ayuda   | Ir a Módulos             |                                              |
| Registro            |              |            |         |                          |                                              |
| Jb Autoriza         | cantidades   |            |         |                          |                                              |
| Aprobac<br>Anulacio | ôn<br>n      |            |         |                          |                                              |

# Ítems que conforman la pantalla: Autorizar Cantidades

Los campos en (\*) son necesarios para este registro

- 1. Estatus: Indica automáticamente la etapa del proceso en el que se encuentra el documento.
- 2. Solicitud: Indica automáticamente la numeración consecutiva que identifica el documento.
- 3. Fecha: Indica el día, mes y año de registro del documento.
- 4. Tipo: Indica el tipo de solicitud (Pre-compromiso, Compromiso, Sin afectación)
- 5. Unidad Ejecutora: Indica la unidad ejecutora solicitante del producto o servicio.
- 6. Fuente de Financiamiento: Indica la fuente de financiamiento asociada a la solicitud.
- 7. **Destino:** Indica el proveedor o beneficiario asignado como el destinatario en la SEP. Esta opción aparece únicamente para los casos de SEP tipo: Compromiso.
- 8. Concepto: Indica una breve descripción, reseña o exposición de motivo relacionada con el documento.
- 9. Beneficiario alterno emisión de cheques: Indica nombre y apellido del beneficiario a cuyo nombre será emitido el cheque por concepto de ayuda económica, solo se muestra para las SEP configuradas con tipo ayuda económica.
- 10. **Documento Origen:** Indica el número de identificación para el documento que da origen a la SEP en caso que exista, solo se muestra para las SEP configuradas con tipo ayuda económica.
- 11. (\*) Cantidad: Indicar la cantidad de producto, servicio o concepto a que se autorizara en la solicitud 12. .

SIGESP, C.A. Urb. Del Este carrera 1 entre Av. Concordia y calle 3 Barquisimeto 3001 – Venezuela. Teléfonos/Fax: + 58 251 254.06.68 / 254.38.76 / 255.25.87 / 254.76.43 - SIGESP, C.A. Caracas Mijares a Santa Capilla Edificio INSBANCA piso 2 oficina 29 Caracas – Venezuela Teléfonos: + 58 212 860.41.62 / 0424-5655705 Copyright 2016. Copyright © SIGESP, C.A. 2016. Todos los derechos reservados

| SIGESP<br>SIGESP | Solicitud de Ejecución Presupues<br>[SEP] | taria  | - Maria    |                               |
|------------------|-------------------------------------------|--------|------------|-------------------------------|
| Versión 1.8      | Manual de usuario sistema SIGESP          | Rev. 0 | Abril/2016 | Página <b>13</b> de <b>21</b> |

### Figura 13. Autorizar Cantidades

|                          | Autorizar Cantidades                                  |
|--------------------------|-------------------------------------------------------|
| ( 1 ) → Estatus          | REGISTRO         3         → Fecha         02/05/2016 |
| Solicitud                | ←( 2 ) · · · · ·                                      |
| Тіро                     | seleccione Materiales y/o Suministros. Activos.       |
| ( 4 ) → Unidad Ejecutora |                                                       |
| Fuente de Financiamiento | <b>─ ←</b> ( 5 )                                      |
| Destino                  | seleccione V                                          |
|                          |                                                       |
|                          |                                                       |
|                          |                                                       |
| cheques                  |                                                       |
| Documento Origen         |                                                       |
|                          |                                                       |

### Figura 14. Detalle de Servicios (aparece con los datos anteriores una vez que se selecciona la SEP)

|           |                    |          | Detalle de S           | Servicios |           |        |       |   |
|-----------|--------------------|----------|------------------------|-----------|-----------|--------|-------|---|
| Código    | Denominación       | Cantidad | Cantidad<br>Autorizada | Precio    | Sub-Total | Cargos | Total |   |
| 000000007 | AVISO PUBLICITARIO | 30,00    | 20,00                  | 1,00      | 20,00     | 2,40   | 22,40 | × |
|           |                    |          |                        |           |           |        |       |   |
|           |                    |          | 10                     | )         |           |        |       |   |

| Importante                                                                                                    |
|----------------------------------------------------------------------------------------------------|
| • Para completar el proceso debe hacer clic en el icono: <u>Procesar</u> , de la barra de herramientas del SIGESP luego de indicar la cantidad a autorizar. |